## University of Houston Z Clear Lake

Human Resources

| Go to the E-Services page.       Students Faculty and Staff         1. Select P.A.S.S. or<br>PeopleSoftHR.       E-Services / HRMS / PASS Login         2. Login with your User<br>ID and Password       I Select Application         3. Click Sign In.       2 Sign In         2. Click the Payroll &<br>Compensation tile.       I Select Application         5. Click on View       I remain the remain of the remains         W-2/W-2c Forms.       I remains         5. Click on View       I remains         W-2/W-2c Forms.       I remains         5. Click on View       I remains         W-2/W-2c Forms.       I remains         5. Click on View       I remains         W-2/W-2c Forms.       I remains         5. Click on View       I remains         I remains       I remains         I remains       I remains         I remains       I remains         I remains       I remains         I remains       I remains         I remains       I remains         I remains       I remains         I remains       I remains         I remains       I remains         I remains       I remains         I remains       I remains         I remains       I remain                                                                                                    |                                                                                                    | 1                                                                     |                                                            |                      |                  |
|----------------------------------------------------------------------------------------------------|----------------------------------------------------------------------------------------------------|-----------------------------------------------------------------------|------------------------------------------------------------|----------------------|------------------|
| ID and Password         3. Click Sign In.         2         Sign in         4. Click the Payroll &         Gompensation tile.         4. Click the Payroll &         5. Click on View         W-2/W-2c Forms.         5. Click on View         W-2/W-2c Forms.         5. Click we way         6. Click the Payroll &         6. Click on View         W-2/W-2c Forms.         5. Click on View         W-2/W-2c Forms.         5. Click on View         W-2/W-2c Forms.         5. Click on View         W-2/W-2c Forms.         5. Click on View         W-2/W-2c Forms.                                                                                                    | Go to the <u>E-Services</u> page.<br>1. Select P.A.S.S. or<br>PeopleSoftHR.<br>2. Login with your User | Students Fac<br>E-Services /<br>1. Select Appli<br>UHCL<br>E-Services | ulty and Staff<br>HRMS / PASS Login<br>cation<br><i>CS</i> | 5                    |                  |
| 2                                                                                                    | ID and Password<br>3. Click Sign In.                                                                   | Outicle-Services<br>(Faculty Center)<br><b>2. Sign In</b>             | OPeopleSoft CS OPeopleSoft HR                              | O PeopleSoft Finance |                  |
| 4. Click the Payroll & Compensation tile.       Image: Compensation tile       Image: Compensation tile <t< th=""><th></th><th>2 User ID:<br/>Password:</th><th></th><th></th><th>3 Sign in</th></t<> |                                                                                                    | 2 User ID:<br>Password:                                               |                                                            |                      | 3 Sign in        |
| 4. Click the Payroll & Compensation tile.       Image: Developmentation tile.       Image: Developmentation tile.       My Personal Info       Benefits Summary         4       Image: Developmentation tile.       Image: Developmentation tile.       Mscellaneous       Approvals         5. Click on View W-2/W-2c Forms.       Image: Developmentation tile.       Image: Developmentation tile.       Image: Developmentation tile.       Image: Developmentation tile.         5. Click on View W-2/W-2c Forms.       Image: Developmentation tile.       Image: Developmentation tile.       Image: Developmentation tile.         6       Image: Developmentation tile.       Image: Developmentation tile.       Image: Developmentation tile.       Image: Developmentation tile.         6       Image: Developmentation tile.       Image: Developmentation tile.       Image: Developmentation tile.       Image: Developmentation tile.         6       Image: Developmentation tile.       Image: Developmentation tile.       Image: Developmentation tile.         7       Image: Developmentation tile.       Image: Developmentation tile.       Image: Developmentation tile.         8       Image: Developmentation tile.       Image: Developmentation tile.       Image: Developmentation tile.         8       Image: Developmentation tile.       Image: Developmentation tile.       Image: Developmentation tile.         9       Image: Developmentation                                                                                                    |                                                                                                    |                                                                       | ▼ Employee                                                 | e Self Service       |                  |
| 4. Click the Payroll &<br>Compensation tile.<br>4 100 100 100 100 100 100 100 100 100 10                                                                                                    |                                                                                                    | Payroll & Compensation                                                | Time                                                       | My Personal Info     | Benefits Summary |
| S. Click on View   W-2/W-2c Forms.     Image: W-2/W-2c Image: W-4 Tax Information   Image: W-2/W-2c Image: W-4 Tax Information   Image: W-2/W-2c Image: W-4 Tax Information   Image: W-2/W-2c Image: W-4 Tax Information   Image: W-2/W-2c Image: W-4 Tax Information   Image: W-2/W-2c Image: W-4 Tax Information   Image: W-2/W-2c Image: W-4 Tax Information   Image: W-2/W-2c Image: W-4 Tax Information   Image: W-2/W-2c Image: W-4 Tax Information   Image: W-2/W-2c Image: W-4 Tax Information   Image: W-2/W-2c Image: W-4 Tax Information   Image: W-2/W-2c Image: W-4 Tax Information   Image: W-2/W-2c Image: W-4 Tax Information   Image: W-4 Tax Information   Imag                                                                                                    | 4. Click the Payroll &<br>Compensation tile.                                                           | 4 💽                                                                   | ~                                                          | <b>\$</b>            |                  |
| 5. Click on View   W-2/W-2c Forms.     Image: Direct Deposit   Image: W-2/W-2c   Image: W-2/W-2c   Image: Compensation History   Image: Voluntary Deductions   Image: View W-2/W-2c Forms                                                                                                    |                                                                                                    | Total Rewards                                                         | Training                                                   | Miscellaneous        | Approvals<br>0   |
| Image: Direct Deposit   Image: Direct Deposit   Image: W-4 Tax Information   Image: W-2/W-2c   Image: Compensation History   Image: Voluntary Deductions   Image: Voluntary Deductions   Image: View W-2/W-2c Forms                                                                                                    | 5. Click on View<br>W-2/W-2c Forms.                                                                    |                                                                       | 💐 Paychecks                                                |                      |                  |
| W-4 Tax Information   W V-2/W-2c<   m Compensation History   Voluntary Deductions   Voluntary Deductions                                                                                                    |                                                                                                    |                                                                       | 🕮 Direct Deposit                                           |                      |                  |
| Image: W-2/W-2c   Image: W-2/W-2c   Image: W-2/W-2c   Image: W-2/W-2c   Image: W-2/W-2c   Image: W-2/W-2c   Image: W-2/W-2c                                                                                                    |                                                                                                    |                                                                       | 🖉 W-4 Tax Informati                                        | on                   |                  |
| Image: Compensation History       Image: Compensation History       Image: Compen                                                                                                    |                                                                                                    |                                                                       | wz W-2/W-2c                                                | ~                    |                  |
| Solution       Solution                                                                                                    |                                                                                                    |                                                                       | ភាពិ Compensation His                                      | story                |                  |
| 5 View W-2/W-2c Forms                                                                                                    |                                                                                                    |                                                                       | 🧕 Voluntary Deducti                                        | ons                  |                  |
|                                                                                                    |                                                                                                    |                                                                       |                                                            |                      |                  |

## University of Houston Z Clear Lake

Human Resources

| 6. Click on View Form.                         | Tax Form | Issue Date | Year End Form |
|------------------------------------------------|----------|------------|---------------|
|                                                | W-2      | 01/21/2022 | View Form 6   |
| You will be able to view<br>and print your W2. |          |            |               |